### CHAPTER THREE: Display Your Signal

In this chapter, see how

To view signal changes over time To set up the display To set up for Analog Persistence™ To choose a grid style To save and recall panel setups

ISSUED: January 2002

# **Display Persistence**

You can use Waverunner colors and tools to display your signal on the screen.

View one, two, four, or eight grids and up to eight traces (depending on model) at the same time. Adjust display and grid intensity. Choose from several grid styles. Or fill the entire screen with your waveforms using Full Screen.

You can personalize your Waverunner display, while managing color and screen intensity automatically. The displayed signal and all related information share identifying colors chosen by you. Show signals and traces opaquely or transparently, so that overlapping objects — traces over traces, traces over grids — are always visible.

Other invaluable tools and techniques, such as the Analog Persistence feature, help you display your waveform and reveal its idiosyncrasies.

# *TIP: To clear your settings and make a "fresh" start on a new waveform:*

- 1. Connect the signal to be measured to a Waverunner channel.
- 2. Simultaneously press the second and fifth menu buttons from the top, and the CHANNEL SELECT 1 button, to revert to the default settings.
- 3. Turn off any unwanted traces by pressing A, B, C, or D.
- 4. Press SELECT 1, 2, 3, or 4 for the signal's channel and choose "Coupling." Ensure that the coupling matches the circuit's impedance. If not, set it correctly using the menu button.
- 5. Press AUTO SETUP twice.
- Then follow the steps below.

#### VIEW SIGNAL CHANGES OVER TIME

Use Persistence to accumulate on-screen points from many acquisitions and see your signal change over time. Waverunner persistence modes show the most frequent signal path "three-dimensionally" in intensities of the same color, or graded in a spectrum of colors.

To display your waveform with persistence:

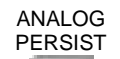

1. Press to display your signal with Analog Persistence or Color Graded persistence.

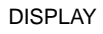

2. Press to display the "Display Setup" menus.

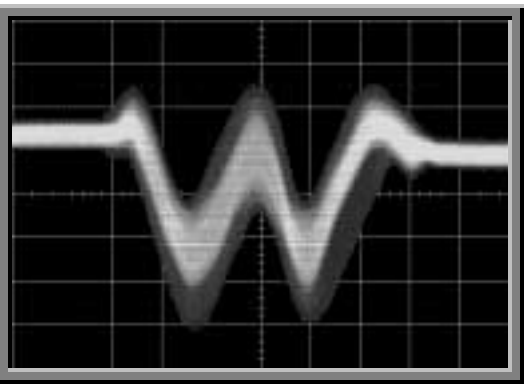

LTXXX-OM-E Rev B

ISSUED: January 2002

37

#### SET UP YOUR DISPLAY

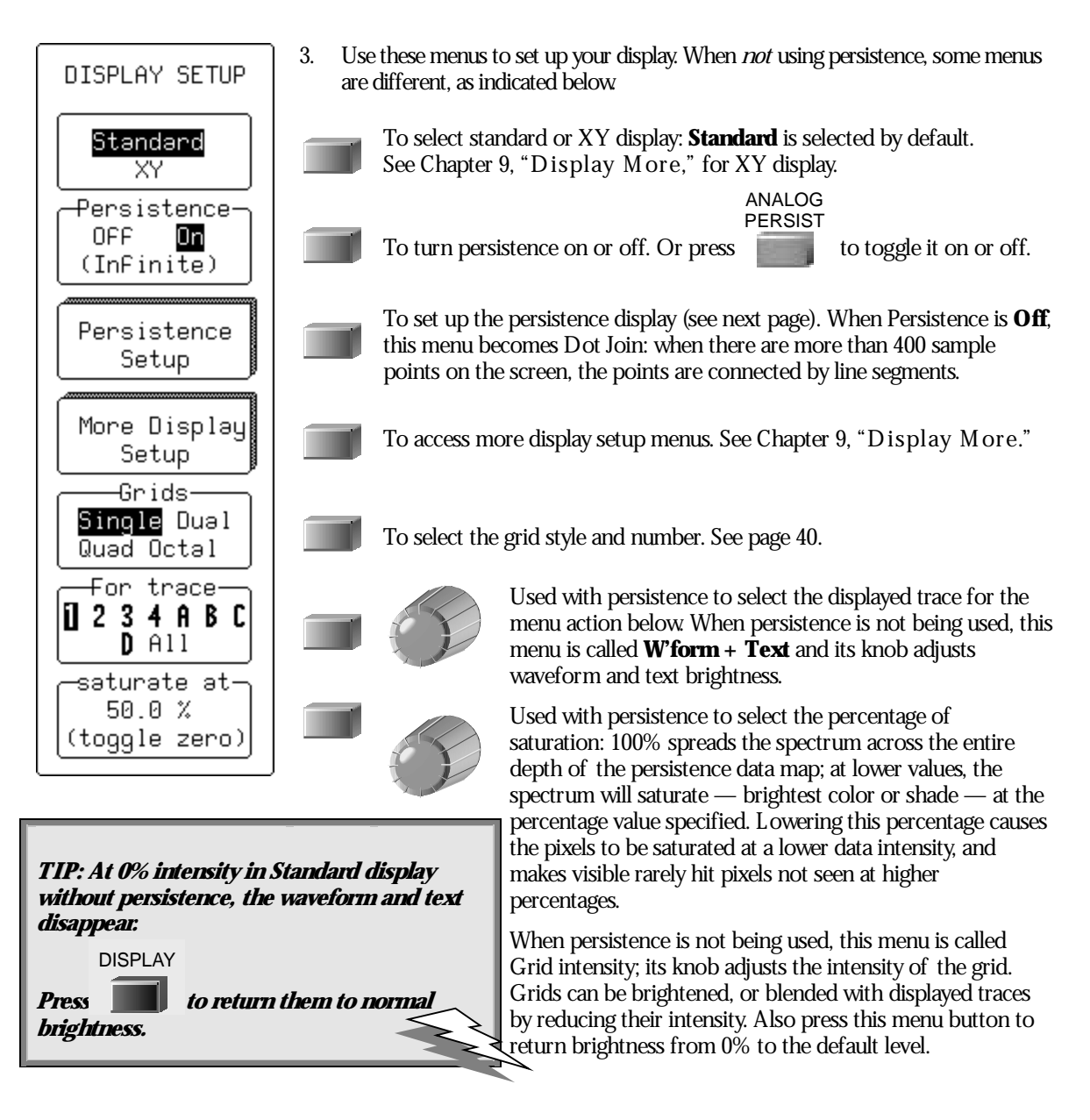

ISSUED: January 2002

#### SET UP FOR PERSISTENCE

4. Press the button for "Persistence Setup" to access these menus.

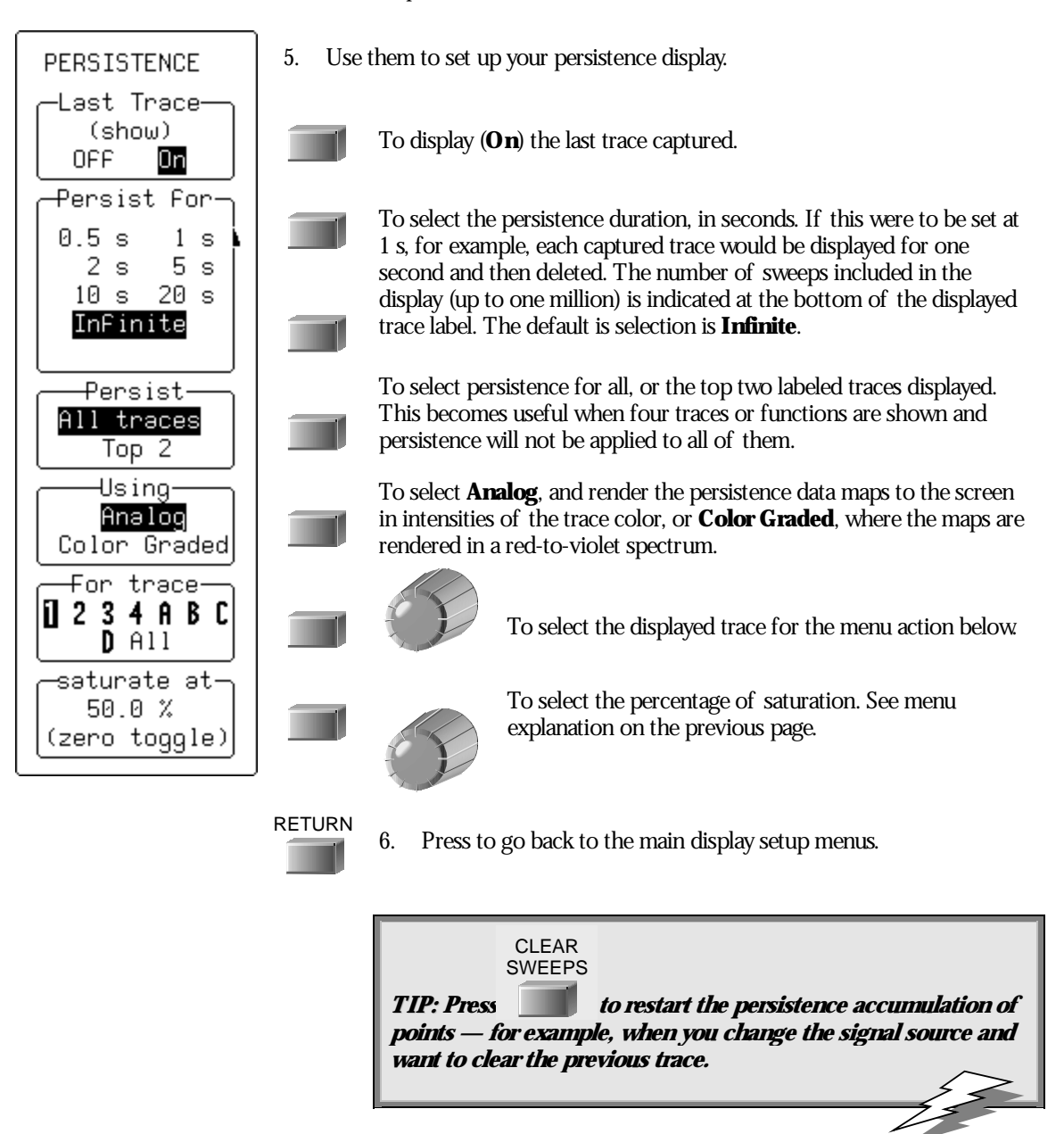

LTXXX-OM-E Rev B

ISSUED: January 2002

**39** 

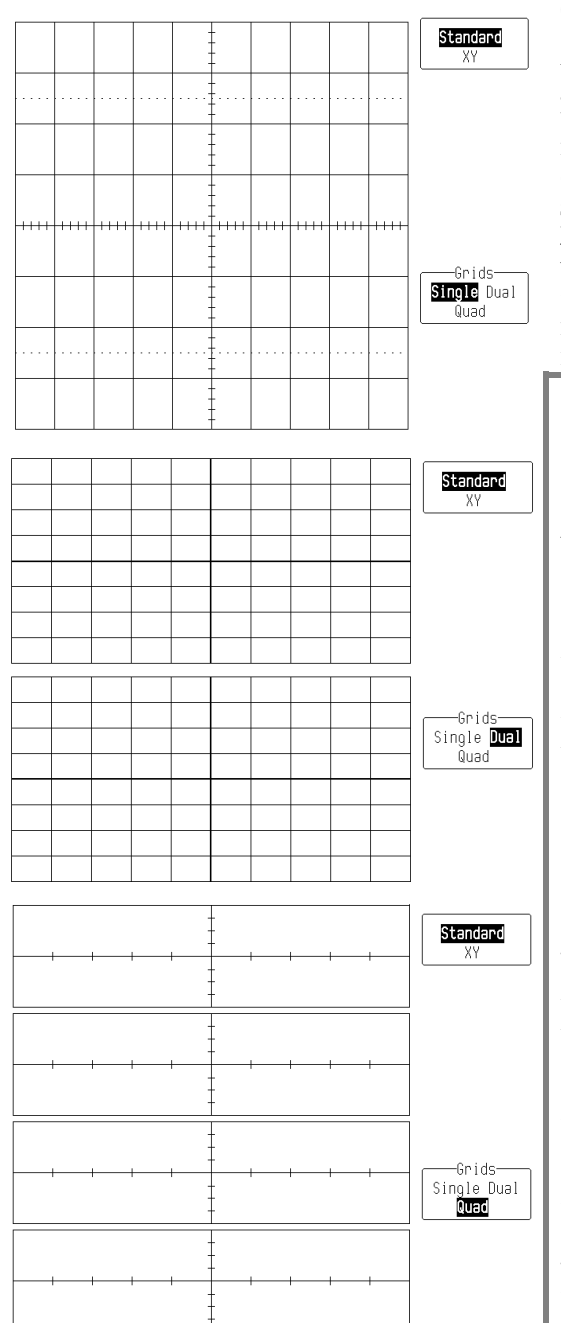

#### **CHOOSE A GRID STYLE**

At left are the **Standard** grid styles for one, two, and four grids. Depending on the Waverunner model, six or eight traces on six or eight grids can be shown at once (see facing page), with their trace labels and any combination of math, zoom, and memories. Standard grids present source waveforms versus time (for FFT, versus frequency). **XY** display, on the other hand, compares one source waveform with another. It has its own special grids (see Chapter 9, "D is play M or e"). The **Parameter**-style grid is displayed automatically when parameters are used (see next chapter).

TO LINK AND SEPARATE OBJECTS WITH COLOR

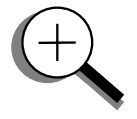

Advanced color management ensures that objects — grids, waveforms, cursors, or text — are always visible, even when overlapping. Signals and their related data are color associated. E ach trace has its own dedicated color. Persistence displays are automatically color matched to the parent trace. Related traces and text, icons and parent-daughter zoom regions are also linked by color.

**The choice of background color** is limited to the darker colors so that displayed objects will be clearly defined and recognizable. The colors of objects that are too close in hue to the chosen background color are automatically changed so that the objects always stand out.

**Each trace has its own color.** But expanded or zoomed sections of a trace can be given their own colors, so that a single trace may have a number of colors at once: its principal color plus those of a number of expanded regions.

**Trace-related text** includes pieces of on-screen information that describe measurement parameters, cursors, triggers, waveforms, and channels. A standard text color covering all on-screen text exists in the preset color schemes, or can be chosen for custom palettes. See Chapter 9, "Display More."

40

ISSUED: January 2002

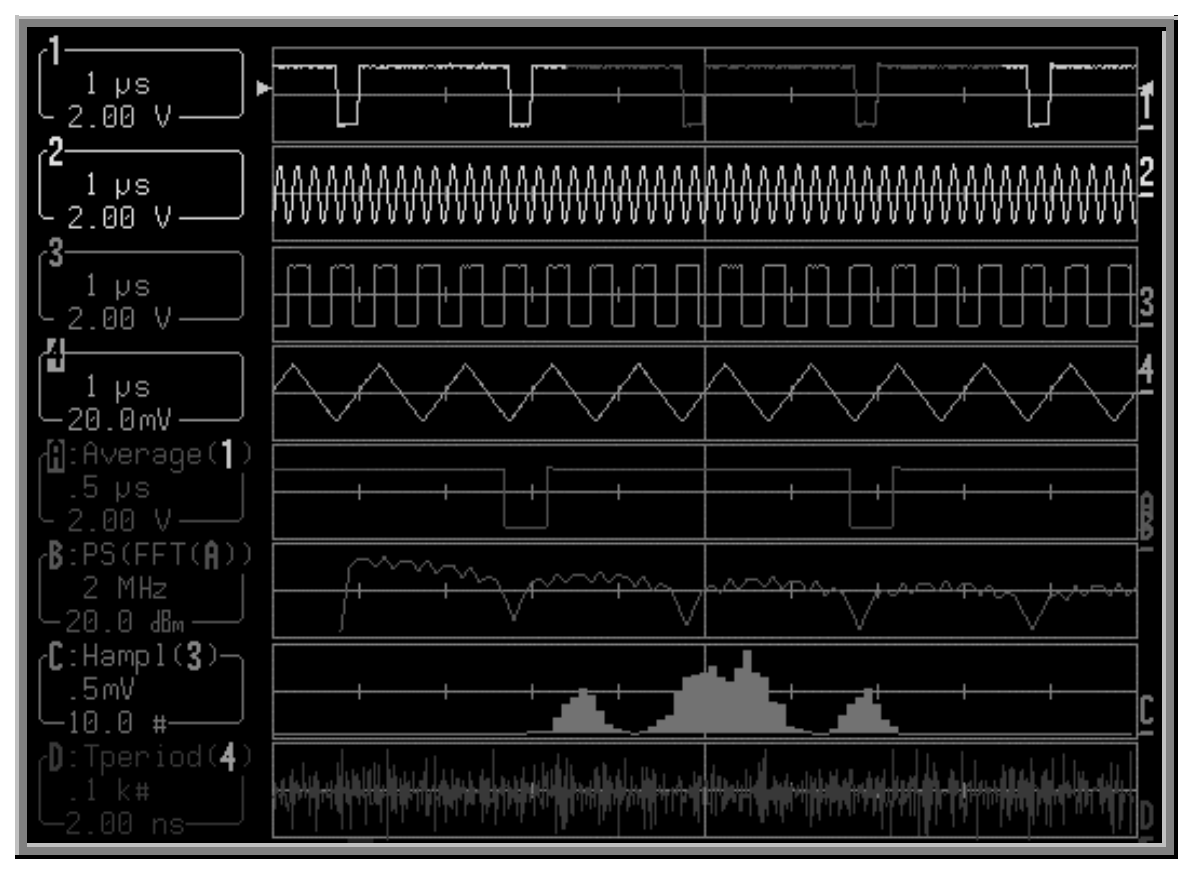

Waveform source descriptions, trace labels and the information they contain will always take the color of their respective traces, as in this four-channel model's Octal-grid, eight-trace display.

**Most menus are displayed in the text color only.** The active trigger edge or condition shows source related information in the trace color, as does the trigger icon. Channel Coupling menu titles are trace colored, and Math Set-Up menu sources have their own color.

Select **Opaque** to place overlapping waveforms one on top of the other in normal, non-transparent layers. Select **Transparent** for overlap mixing: those areas of the waveforms that overlap will automatically change color, while grid intensity remains constant. See Chapter 9, "Display More."

**Objects are automatically overlaid in sequence.** With traces of the same type, the foremost is described in the top trace label, the next in the second-from-top trace label, and so on in descending order toward the back ground. Choose the order in which traces appear using the SELECT buttons. When different types of traces are displayed, placed by default in ascending order from the grid at the bottom are: envelope traces, persistence traces, normal traces, and cursors (foremost on the screen). This sequence can also be customized.

LTXXX-OM-E Rev B

ISSUED: January 2002

41

## Save and Recall Your Panel Setups

Your Waverunner scope allows you to store your preferred display settings and recall them later. Or choose to recall a default setup already installed in the scope. Storing and recalling panel setups is very practical when you have set up elaborate zoom and math displays on multiple traces and would like to use them on another signal. The scope can store four panel setups in volatile memory, and many more to floppy disk or the optional PC Card slot (memory card or hard disk card), in numbered files marked with their date and time of storage. You can recall them quickly and easily for later use.

#### SAVE PANEL SETUPS

| PANELS                               |                                                                                  |
|--------------------------------------|----------------------------------------------------------------------------------|
| 1. Press for the PANEL SETUPS menus. |                                                                                  |
| PANEL SETUPS                         | Use these menus to save your preferred panel setups — to SETUP1 in this example. |
| Recall<br>Save                       | 2. Press to select <b>Save</b> .                                                 |
| TO SETUP1                            | 3. Press to save to SETUP1.                                                      |
| TO SETUP2                            | To save to SETUP2.                                                               |
| TO SETUP3                            | To save to SETUP3.                                                               |
| TO SETUP4                            | To save to SETUP4.                                                               |
| TO CARD                              | To save to PC Card slot.                                                         |
| TO FLOPPY                            | To save to floppy disk.                                                          |
|                                      |                                                                                  |

**42** 

ISSUED: January 2002

#### **RECALL PANEL SETUPS**

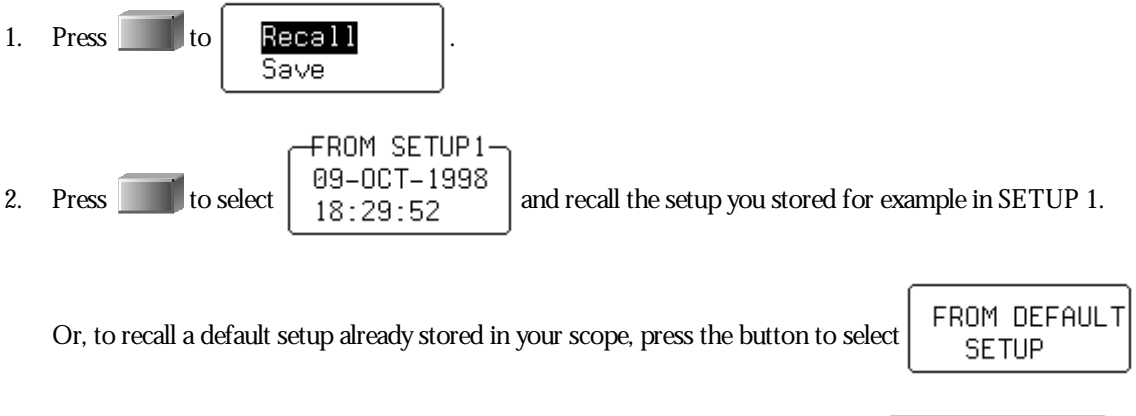

Or, when you store setups to floppy disk or PC Card, press the button to select

From Card or Flpy

The last alternative accesses the RECALL SETUPS menu, which enables you to recall setups from a floppy disk in the floppy disk drive, or an optional portable storage device (PC memory card or hard disk card) in the PC Card slot.

To store and recall the waveforms themselves, see Chapter 5, "Use Math Tools."

LTXXX-OM-E Rev B

ISSUED: January 2002

**43** 

w